### CELS Online Course Registration Operation Overview

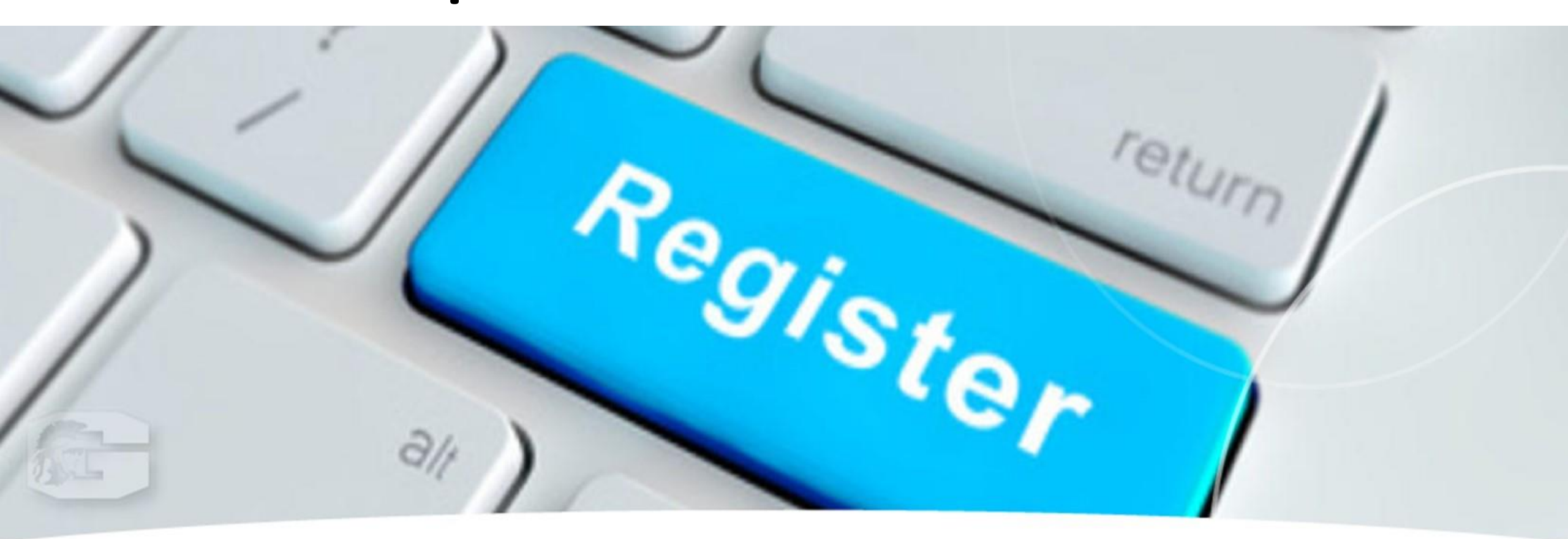

### ◆ Course Registration Period : Apr. 7 – Apr. 14

(For courses offered in the Spring and/or Summer quarters, Summer Intensive Course)

- This overview is about course registration for non-lottery courses and course withdrawal.
- For instructions on WEB lottery for lottery courses, refer to "Manual for WEB Lotteries" from <u>here</u>.

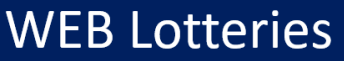

(for Undergraduate students, Graduate students, Exchange students, and MEXT Japanese Studies Students)

◆1st Entry : Apr. 3, 9 a.m. – Apr. 4, noon For courses offered in the spring and/or summer quarters, summer intensive course (Announcement of results: Wednesday, Apr. 5, 3 p.m.)

Solution Content of the spring and/or summer quarters, summer intensive course (Announcement of results: Thursday, Apr. 6, 8 p.m.)

Sind Entry : May 10, noon – May 11, noon For courses offered in the summer quarter and summer intensive course (Announcement of results: Friday, May 12, noon)

♦ 4th Entry : Jul. 3, noon – Jul. 4, noon For summer intensive course (Announcement of results: Wednesday, Jul. 5, noon)

Graduate School students (Degree-seeking, Exchange) can apply for the <u>"2nd Entry" only.</u>

After all lotteries, the registration will be closed even if some courses still have seats remaining

Read information on the following slides carefully and follow the instructions posted on <u>Campus Education Learning System (CELS)</u>

### Course Registration Schedule

| Procedure                                                                        | Period 1                                                                              | Period 2                                                                    | Period 3                                                                   |  |
|----------------------------------------------------------------------------------|---------------------------------------------------------------------------------------|-----------------------------------------------------------------------------|----------------------------------------------------------------------------|--|
| Course Registration<br>Period/Change of<br>Course Registration<br>Period (@CELS) | <course registration<br="">Period&gt;<br/>Apr. 7 – 14<br/>*Mandatory for all</course> | <change course<br="" of="">Registration Period&gt;<br/>May 15 – 16</change> | <change course<br="" of="">Registration Period&gt;<br/>Jul. 6 – 7</change> |  |
| What you can do                                                                  | Add/Drop: Non-lottery<br>courses<br>(P, S, Z, INT(S))                                 | Add/Drop: Non-lottery<br>courses<br>(S, Z, INT(S))                          | Add/Drop: Non-lottery<br>courses<br>(INT(S))                               |  |

#### Term Code on the HGP course list

- P: Spring Quarter
- S: Summer Quarter
- Z: Spring-Summer Semester
- INT(S): Summer Intensive Course

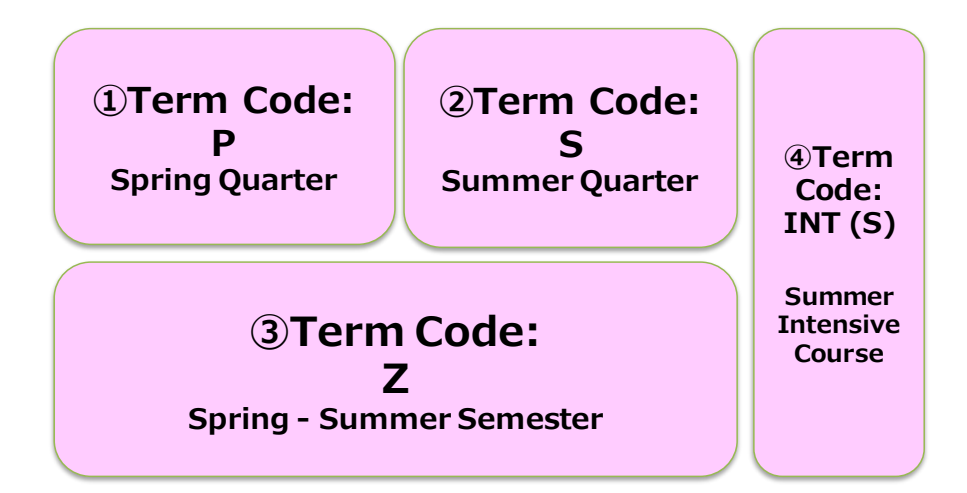

### Course Withdrawal Schedule

| Procedure                           | Period 1                                                                    | Period 2                                                                 | Period 3                                                           |
|-------------------------------------|-----------------------------------------------------------------------------|--------------------------------------------------------------------------|--------------------------------------------------------------------|
| Course Withdrawal<br>Period (@CELS) | Apr. 24 - Apr. 30                                                           | Jun. 15 - Jun. 21                                                        | Jul. 28 – Jul. 31                                                  |
| What you can do                     | Drop: Both lottery<br>courses & non-lottery<br>courses<br>(P, S, Z, INT(S)) | Drop: Both lottery<br>courses & non-lottery<br>courses<br>(S, Z, INT(S)) | Drop: Both lottery<br>courses & non-lottery<br>courses<br>(INT(S)) |

#### Term Code on the <u>HGP course list</u>

- P: Spring Quarter
- S: Summer Quarter
- Z: Spring-Summer Semester INT(S): Summer Intensive Course

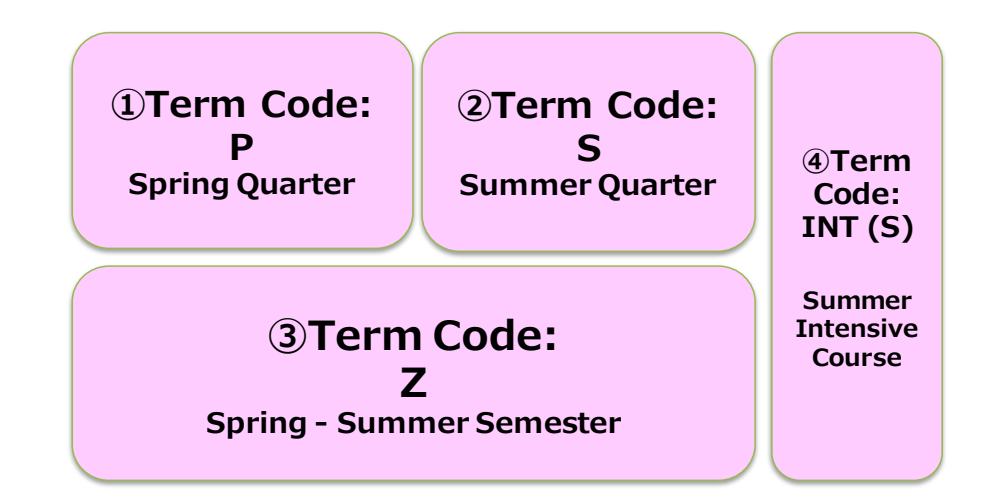

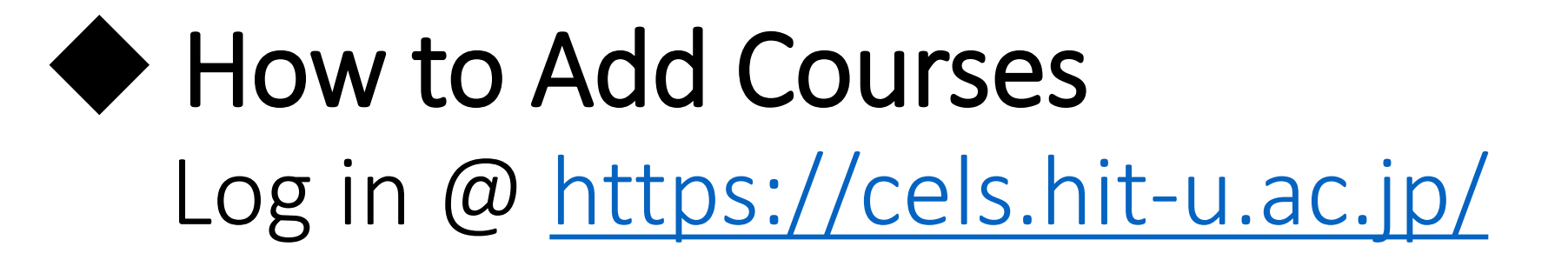

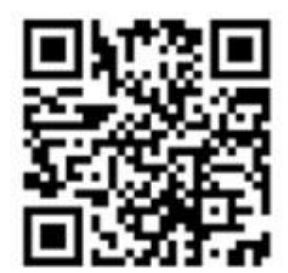

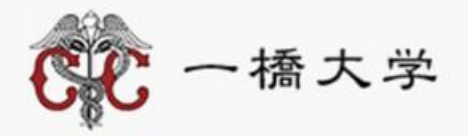

#### ー橋認証ID シングルサインオン

Hitotsubashi Authentication System Single Sign-On

本学の学生・教職員以外の方は、こちらの画面からはログインできません。一橋大学ウェブサイトはこちら。 If you are not a student, faculty or staff member of Hitotsubashi University, this is not the login page for you. Please go to the Hitotsubashi University official website. (Click here.).

User ID

Password

□ ユーザー名を記憶する

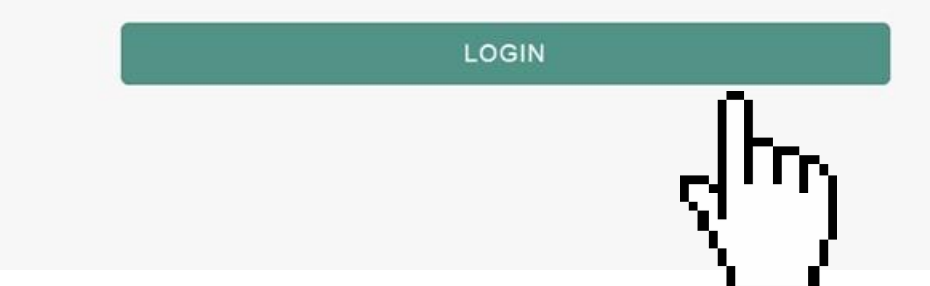

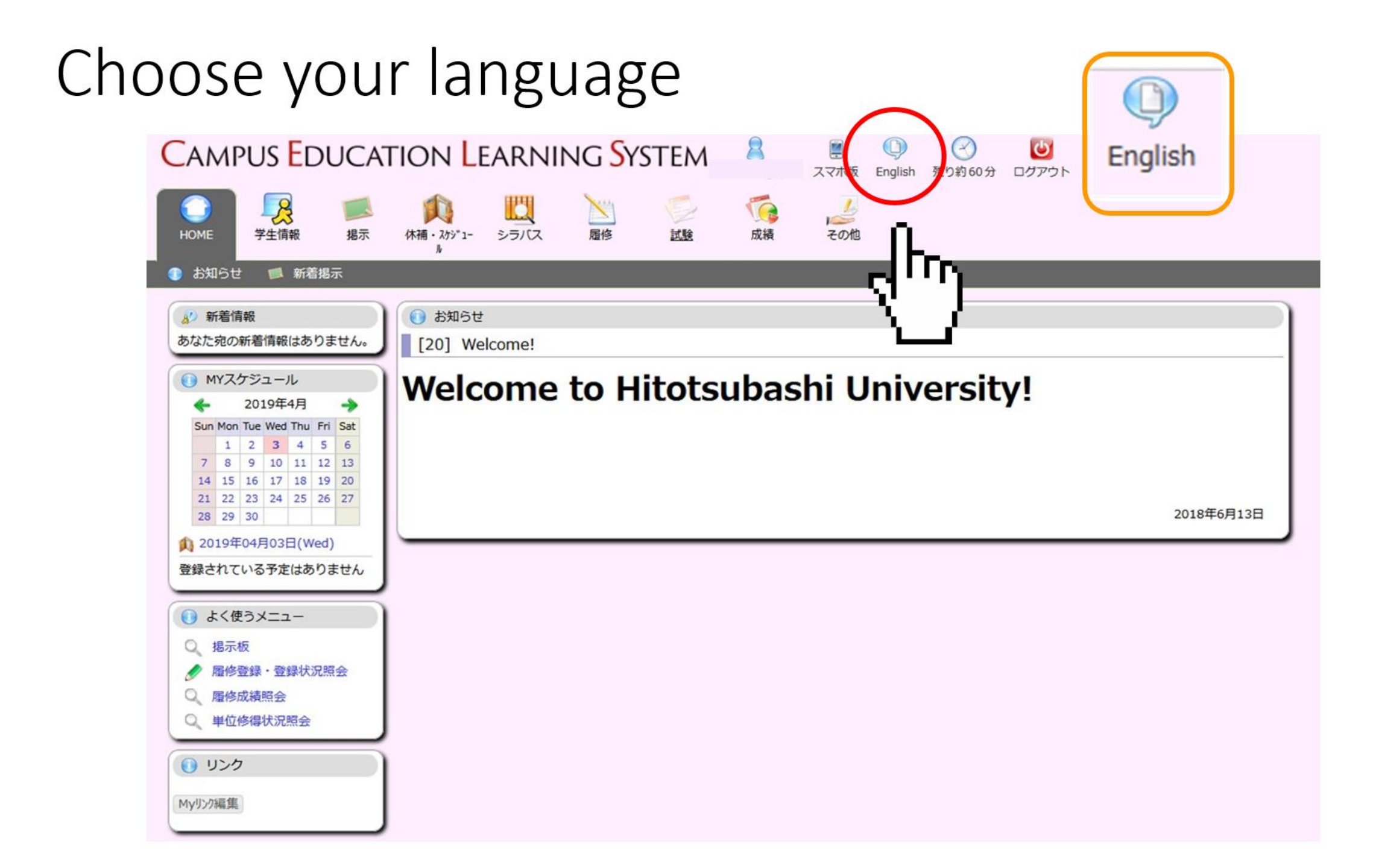

### Language changed to English

| CAMPUS EDUCAT                                                                                                    | CAMPUS EDUCATION LEARNING SYSTEM |          |        |             | 8     | E<br>Smartphone page | (D)<br>Japanese | About 60 min | Logout |            |
|----------------------------------------------------------------------------------------------------|----------------------------------|----------|--------|-------------|-------|----------------------|-----------------|--------------|--------|------------|
| HOME Student Info Bulletin Board                                                                                       | Schedule                         | Syllabus | Course | Examination | Grade | Other                |                 |              |        |            |
| <ul> <li>Information New Messag</li> <li>What's New</li> </ul>                                                         | es                               | ion      | _      | -           | _     | _                    |                 | -            | -      |            |
| No data available for display.                                                                                         | [20] Wel                         | come!    |        |             |       |                      |                 |              |        |            |
| My Schedule ★ Apr 2019 ★ Sun Mon Tue Wed Thu Fri Sat 1 2 3 4 5 6 7 8 9 10 11 12 13 14 5 6 7 8 9 10 11 12 13            | Welco                            | ome      | to H   | litotsı     | ıbas  | hi Univ              | versi           | ty!          |        |            |
| 14     15     16     17     18     19     20       21     22     23     24     25     26     27       28     29     30 |                                  |          |        |             |       |                      |                 |              |        | 2018/06/13 |
| 1 2019/04/03(Wed)<br>no schedule.                                                                                      |                                  |          |        |             |       |                      |                 |              |        |            |
| Frequently Used Menu                                                                                                   |                                  |          |        |             |       |                      |                 |              |        |            |
| Q Bulletin board                                                                                                    |                                  |          |        |             |       |                      |                 |              |        |            |
| Course registration - regist<br>ration status inquiry                                                                  |                                  |          |        |             |       |                      |                 |              |        |            |
| Q grade inquiry                                                                                                    |                                  |          |        |             |       |                      |                 |              |        |            |
| Q credit earned inquiry                                                                                                |                                  |          |        |             |       |                      |                 |              |        |            |
| () Link                                                                                                    |                                  |          |        |             |       |                      |                 |              |        |            |
| Edit My Links                                                                                                    |                                  |          |        |             |       |                      |                 |              |        |            |

### Click on "Course" → "View Course Registration and Status"

|                                                                                                    |                                                                         | <u>&gt;</u>    |                       |          |
|----------------------------------------------------------------------------------------------------|-------------------------------------------------------------------------|----------------|-----------------------|----------|
| CAMPUS EDUCA                                                                                                    | TION LEARNING SYSTEM                                                    | Course         | Dananese About 60 min | U logaut |
| HOME Student Info Bulletin<br>Board                                                                                                    | Schedule Syllabus Course Etamination                                    | on Grade Other | apanese About oo min  | Logodi   |
| What's New<br>No data available for display.                                                                                                    | Class Portfolio                                                         |                |                       |          |
| My Schedule                                                                                                    | Whats NEW!!                                                             |                |                       |          |
| Sun Mon Tue Wed Thu Fri Sat                                                                                                    | Not in particular.                                                      |                |                       |          |
| 1         2         3         4         5         6           7         8         9         10         11         12         13           14         15         16         17         18         19         20           21         22         23         24         25         26         27           28         29         30 | Registered Courses         2019       Academic Year Spring V    Display |                |                       |          |
| 10 20 30 30 (Wed)                                                                                                    | Course                                                                  |                | Day/Period            |          |
| no schedule.                                                                                                    | Corresponding data not found                                            |                |                       |          |
| Frequently Used Menu     Bulletin board                                                                                                    | Course Registration Status Credits Earned State                         | us             |                       |          |

### "View Course Registration and Status" menu

| Campus Educat                                                                                                    | ION LEARN                                       | ing <mark>S</mark> ystem                    | 8               | Smartphone page         | (D)<br>Japanese | About 60 min | Logou | t      |   |  |
|----------------------------------------------------------------------------------------------------|-------------------------------------------------|---------------------------------------------|-----------------|-------------------------|-----------------|--------------|-------|--------|---|--|
| HOME Student Info Bulletin Board                                                                                                    | Schedule Syllabus                               | Course Examination                          | Grade           | Other                   |                 |              |       |        |   |  |
| 🕵 Class Portfolio 🛛 🥜 View Course                                                                                                    | e Registration and Status                       |                                             |                 |                         |                 |              |       |        |   |  |
| 👔 What's New                                                                                                    | 🔗 View Course Regist                            | tration and Status                          |                 |                         |                 |              |       |        |   |  |
| No data available for display.                                                                                                    | Input the information of Optional items are man | to change and then click the<br>rked with ※ | "Change" bu     | tton.                   |                 |              |       |        |   |  |
| 🔶 Apr 2019 🌖                                                                                                    | <ul> <li>Personal Contac</li> </ul>             | ct Information                              |                 |                         |                 |              |       |        |   |  |
| Sun Mon Tue Wed Thu Fri Sat                                                                                                    | Affiliation                                     |                                             |                 |                         |                 | Student ID   | No.   |        |   |  |
| 7 8 9 10 11 12 13                                                                                                    | Name                                            |                                             |                 |                         |                 | Student Yea  | ar    | Year 3 |   |  |
| 14         15         16         17         18         19         20           21         22         23         24         25         26         27 | Postal Code                                     | - (Half-width ch                            | aracters)       |                         |                 | Prefecture   |       |        | ~ |  |
| 28 29 30                                                                                                    | Municipality                                    |                                             |                 |                         |                 |              |       |        |   |  |
| no schedule.                                                                                                    | District, house<br>number, etc.                 |                                             |                 |                         |                 |              |       |        |   |  |
| Frequently Used Menu                                                                                                    | Apartment<br>name, etc.                         |                                             |                 |                         |                 |              |       |        |   |  |
| Q Bulletin board                                                                                                    | Phone Number                                    | Incl                                        | ude hyphens     |                         |                 | Category     |       |        | ~ |  |
| Course registration - regist ration status inquiry                                                                                                  | Mobile Phone<br>Number                          | ×(                                          | Single-byte Cha | racters) Hyphen Allowed | t               |              |       |        |   |  |
| Q grade inquiry                                                                                                    |                                                 |                                             |                 |                         |                 |              |       |        |   |  |
| Q credit earned inquiry                                                                                                    | Change Clear                                    |                                             |                 |                         |                 |              |       |        |   |  |
| () Link                                                                                                    |                                                 |                                             |                 |                         |                 |              |       |        |   |  |
| Edit My Links                                                                                                    |                                                 |                                             |                 |                         |                 |              |       |        |   |  |

### Enter your address in Japan

| R Change Student Address                                    |                                                     |                                               |                |                                                                                   |  |  |  |
|-------------------------------------------------------------|-----------------------------------------------------|-----------------------------------------------|----------------|-----------------------------------------------------------------------------------|--|--|--|
| Input the informati<br>Optional items are<br>• Personal Con | on to change and<br>marked with ※<br>Itact Informat | then click the "Change" button.<br>Select "TC | DKYO" for "    | Prefecture"                                                                       |  |  |  |
| Affiliation                                                 | 商学部                                                 |                                               | Student ID No. |                                                                                   |  |  |  |
| Name                                                        |                                                     |                                               | Student Year   | Year 3                                                                            |  |  |  |
| Postal Code                                                 | 187 -0045                                           | (Half-width characters)                       | Prefecture     | ТОКҮО Т                                                                           |  |  |  |
| Municipality                                                | Kodaira                                             |                                               |                | WAKAYAMA                                                                          |  |  |  |
| District, house<br>number, etc.                             |                                                     |                                               |                | TOTTORI<br>SHIMANE<br>OKAYAMA                                                     |  |  |  |
| Apartment<br>name, etc.                                     |                                                     |                                               |                | HIROSHIMA<br>YAMAGUCHI                                                            |  |  |  |
| Phone Number                                                |                                                     | Include hyphens                               | Category       | KAGAWA                                                                            |  |  |  |
| Mobile Phone<br>Number                                      |                                                     | (Single-byte Characters) Hyphen All           | owed           | KOCHI<br>FUKUOKA                                                                  |  |  |  |
| Change Clear                                                |                                                     |                                               |                | SAGA<br>NAGASAKI<br>KUMAMOTO<br>OITA<br>MIYAZAKI<br>KAGOSHIMA<br>OKINAWA<br>OTHER |  |  |  |

## Leave the "desired department" as it is and proceed

| CAMPUS EDUC                                                                                                    | ATION LEA               | ARNING SYS                            | STEM 2         | Smartphor  | e page Japanese | About 58 min | Logout |  |
|----------------------------------------------------------------------------------------------------|-------------------------|---------------------------------------|----------------|------------|-----------------|--------------|--------|--|
| HOME Student Info Bulle                                                                                                    | tin Schedule s          | Syllabus                              | Examination G  | rade Other |                 |              |        |  |
| 🐏 Class Portfolio 🛛 🥜 View (                                                                                                    | Course Registration and | d Status                              |                |            |                 |              |        |  |
| 救 What's New                                                                                                    | 🔗 View Cour             | se Registration and Stat              | us             |            |                 |              |        |  |
| No data available for display.                                                                                                    | Name                    |                                       | Student ID No. |            |                 |              |        |  |
| My Schedule                                                                                                    | Affiliation             | Faculty of Commerce<br>and Management | Student Year   | 3Grade     |                 |              |        |  |
| 🔶 Apr 2019 🄶                                                                                                    |                         |                                       |                |            |                 |              |        |  |
| Sun Mon Tue Wed Thu Fri Sat                                                                                                    | Select the              | e desired depar                       | tment          |            |                 |              |        |  |
| 7 8 9 10 11 12 13                                                                                                    |                         |                                       |                |            |                 |              |        |  |
| 14         15         16         17         18         19         20           21         22         23         24         25         26         27 | O Depa                  | rtment of Business                    | Management     |            |                 |              |        |  |
| 28 29 30                                                                                                    | O Depa                  | rtment of Commerc                     | e              |            |                 |              |        |  |
| 1 2019/04/03(Wed)                                                                                                    | L fL                    |                                       |                |            |                 |              |        |  |
| no schedule.                                                                                                    |                         |                                       |                |            |                 |              |        |  |
| C Pressuenthal Manual                                                                                                    | < <u>-</u>              |                                       |                |            |                 |              |        |  |
| Frequency Used Menu                                                                                                    | · • • • •               |                                       |                |            |                 |              |        |  |

## Course Registration Screen – Click on a grid where you wish to register your course

| Campus Educat                                                                                                    | fion <mark>L</mark> eai                          | rning <mark>S</mark> yst          | em 🙎                                    | Smartphone page Japane               | ese About 59 min   | Logout            |                            |
|----------------------------------------------------------------------------------------------------|--------------------------------------------------|-----------------------------------|-----------------------------------------|--------------------------------------|--------------------|-------------------|----------------------------|
| HOME Student Info Bulletin<br>Board                                                                                                    | Schedule Syl                                     | labus Course Exar                 | mination Grade                          | Other                                |                    |                   |                            |
| Class Portfolio 🕜 View Cour                                                                                                    | se Registration and S                            | itatus<br>Registration and Status |                                         | _                                    |                    |                   |                            |
| No data available for display.                                                                                                    | Name                                             |                                   |                                         |                                      | Student ID No.     |                   |                            |
| My Schedule                                                                                                    | Affiliation                                      | Faculty of Commerce and           | ManagementDepartn                       | nent of Business Manageme            | nt Student Year    | 3Grade            |                            |
| ← Apr 2019 →                                                                                                    | Academic<br>Year/Semester                        | 2019Academic Year<br>Spring       | Valid Until                             | 2019/04/03 19:00                     | No. of Items       | 0                 |                            |
| 1         2         3         4         5         6           7         8         9         10         11         12         13           14         15         16         17         18         19         20           21         22         23         24         25         26         27 | No. of Enrolled<br>Credits<br>(Academic<br>Year) | 0.0                               | No. of Enrolled<br>Credits<br>(Quarter) | 0.0                                  |                    |                   |                            |
| 28 29 30<br>2019/04/03(Wed)<br>o schedule.                                                                                                    | Select the o                                     | desired departm                   | jement O Deg                            | partment of Commerce                 | Set                |                   |                            |
| 🕞 Frequently Used Menu                                                                                                    | Spring                                           | Summer Autum                      | n Winter                                |                                      |                    | Regis             | ter an intensive course    |
| <ul> <li>Bulletin board</li> <li>Course registration - regist<br/>ration status inquiry</li> </ul>                                                                                                    | Period Not regis                                 | tered Not registe                 | iday We<br>rred Not regi                | dnesday Thurs<br>stered Not register | day<br>red Not reg | Friday<br>istered | Saturday<br>Not registered |
| Q grade inquiry<br>Q credit earned inquiry                                                                                                    | Period Not regis                                 | tered Not registe                 | red Not regi                            | stered Not register                  | red Not reg        | istered f         | Not registered             |
| 🕞 Link                                                                                                    | Period Not-ri                                    | Not registe                       | red Not regi                            | stered Not register                  | red Not reg        | istered 1         | Not registered             |
|                                                                                                    | Period Not re                                    | Not registe                       | red Not regi                            | stered Not register                  | red Not reg        | istered 1         | Not registered             |

### Select "Course offered by" and enter "Course Code" → Click on the "Register" button or.....

| Campus Educa                                                                                                    | tion Learning Systi                        | M Smartphone page              | e Japanese About 55 min Logout |    |
|----------------------------------------------------------------------------------------------------|--------------------------------------------|--------------------------------|--------------------------------|----|
| HOME Student Info Bulletin<br>Board                                                                                                    | Schedule Syllabus Course Exar              | ination Grade Other            |                                |    |
| 🐪 Class Portfolio 🛛 🤌 View Cou                                                                                                    | urse Registration and Status               |                                |                                |    |
| 💋 What's New                                                                                                    | View Course Registration and Status        |                                |                                | )  |
| No data available for display.                                                                                                    | Please enter the course you want to regi   | ter.                           |                                |    |
| My Schedule                                                                                                    | Day Monday                                 |                                |                                |    |
| Sun Mon Tue Wed Thu Fri Sat                                                                                                    | Period 1                                   |                                |                                |    |
| 7         8         9         10         11         12         13           14         15         16         17         18         19         20 | Course offered by General Education        |                                | ~                              |    |
| 21         22         23         24         25         26         27           28         29         30                                          | Course Code                                |                                |                                |    |
| 1 2019/04/03(Wed)                                                                                                    |                                            | abarias Cadas manha mada       |                                |    |
| no schedule.                                                                                                    | If unknown, a search of Course Codes of Nu | nbering Codes may be made.     |                                |    |
| Frequently Used Menu                                                                                                    | Register View Syllabus Clear               | Return to the Course Registrat | tion Screen                    | J  |
| Q Bulletin board                                                                                                    |                                            |                                | a and list of the th           | _  |
| Course registration - regist ration status inquiry                                                                                               | _  Tr, CO                                  | urse code                      | es are listed in tr            | ne |
| Q grade inquiry                                                                                                    |                                            |                                | 1                              |    |
| C credit earned inquiry                                                                                                    | J HG                                       | P Course                       | list or syllabus               |    |
| () Link                                                                                                    |                                            |                                |                                |    |
| Edit My Links                                                                                                    | J (e.                                      | g. <b>1EI303</b>               | 01)                            |    |

### Search for your desired course

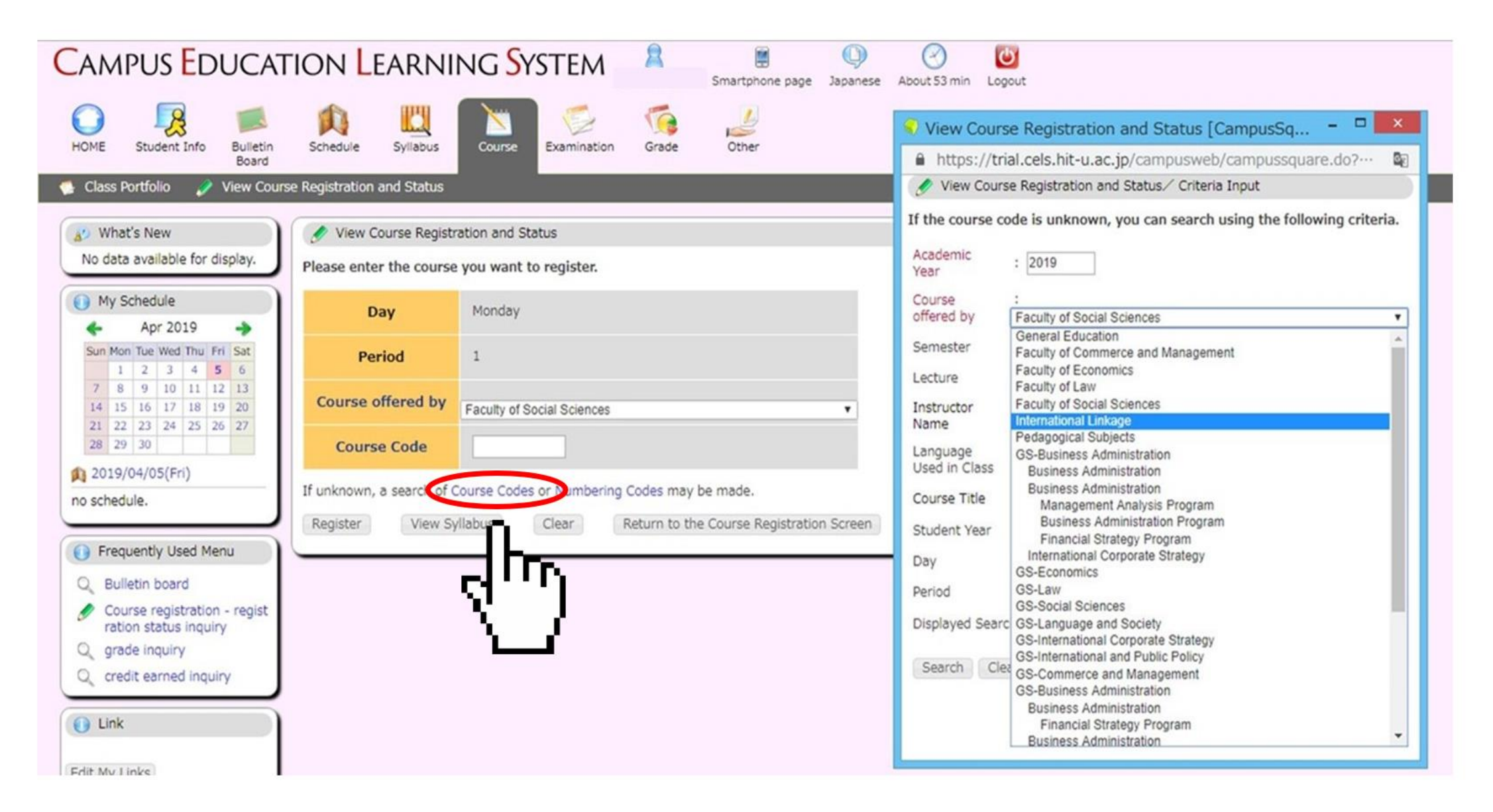

### Search for your desired course

| CAMPUS EDUCAT                                                                                                    | ion <mark>L</mark> earnii | NG <mark>S</mark> ystem    | 8            | Smartphone page      | ()<br>Japanese | e About 59 min Logout                                                       |
|----------------------------------------------------------------------------------------------------|---------------------------|----------------------------|--------------|----------------------|----------------|-----------------------------------------------------------------------------|
| HOME Student Info Bulletin Board                                                                                                    | Schedule Syllabus         | Course Examination         | Grade        | Other                |                | View Course Registration and Status [CampusSquare                           |
| 🐏 Class Portfolio 🧳 View Cours                                                                                                    | e Registration and Status |                            |              |                      |                | View Course Registration and Status / Criteria Input                        |
| 👔 What's New                                                                                                    | 🔗 View Course Registra    | ation and Status           |              |                      |                | If the course code is unknown, you can search using the following criteria. |
| No data available for display.                                                                                                    | Please enter the course   | you want to register.      |              |                      |                | Academic Year : 2019                                                        |
| My Schedule     Apr 2019                                                                                                    | Day                       | Monday                     |              |                      |                | Course offered :<br>by International Linkage ~                              |
| Sun Mon Tue Wed Thu Fri Sat<br>1 2 3 4 5 6                                                                                                    | Period                    | 1                          |              |                      |                | Semester : Spring V                                                         |
| 7         8         9         10         11         12         13           14         15         16         17         18         19         20 | Course offered by         | General Education          |              |                      | ~              | Lecture : not specified   Instructor Name :   XPartial Match                |
| 21         22         23         24         25         26         27           28         29         30                                          | Course Code               |                            |              |                      |                | Language Used : not specified V                                             |
| no schedule.                                                                                                    | If unknown, a search of C | ourse Codes or Numbering C | Codes may    | be made.             |                | Course Title : Japanese × %Partial Match                                    |
| Frequently Used Menu                                                                                                    | Register View Sy          | Ilabus Clear R             | leturn to th | e Course Registratio | n Screen       | Student Year : 3 V<br>Day : Monday V                                        |
| Q Bulletin board                                                                                                    |                           |                            |              |                      |                | Period : Period 1 V                                                         |
| Course registration - regist ration status inquiry                                                                                               |                           |                            |              |                      |                | Displayed Search Results : 100 🗸 results                                    |
| Q grade inquiry                                                                                                    |                           |                            |              |                      |                | Search Clear                                                                |
| C credit earned inquiry                                                                                                    |                           |                            |              |                      |                | 0                                                                           |
| 1 Link                                                                                                    |                           |                            |              |                      |                | վու                                                                         |
| Edit My Links                                                                                                    |                           |                            |              |                      |                | $\gamma$                                                                    |

### Choose a desired course from search results

| Ø Vi                                            | 🧭 View Course Registration and Status [CampusSquare – 🗖 💌                   |             |               |             |                                         |               |  |  |
|-------------------------------------------------|-----------------------------------------------------------------------------|-------------|---------------|-------------|-----------------------------------------|---------------|--|--|
| < ht                                            | < https://trial.cels.hit-u.ac.jp/campusweb/campussquare.do?_flowExe 🔒 🏠 ☆ 🔅 |             |               |             |                                         |               |  |  |
| 1                                               |                                                                             |             |               |             |                                         |               |  |  |
| 1                                               | View Cou                                                                    | rse Regis   | tration and s | Status/Sea  | rch Results                             |               |  |  |
| Displ                                           | aying sear                                                                  | ch result   | s 1 to 3 (O   | ut of 3)    |                                         |               |  |  |
| Sear                                            | ch Results                                                                  | Page :      | << Previo     | ous 1 N     | ext >>                                  |               |  |  |
| No.                                             | No. Semester Lecture Day/Period Course Course Instructor                    |             |               |             |                                         |               |  |  |
| 1                                               | Spr                                                                         | Spr-<br>Sum | Mon1          | 1HB70201    | Basic Japanese<br>II                    | Matsui Sakiko |  |  |
| 2                                               | Spr                                                                         | Spr-<br>Sum | Mon1          | 1HB70301    | Introduction to<br>Japanese<br>Language | Matsui Sakiko |  |  |
| 3                                               | 3 Spr Spr-<br>Sum Mon1 1HB70403 Introduct<br>Japanese Language              |             |               |             |                                         |               |  |  |
| Displaying search results $1$ to $3$ (Out of 3) |                                                                             |             |               |             |                                         |               |  |  |
| Displ                                           | ayed Sear                                                                   | ch Result   | s : 100 🗸 r   | esults Disp | lay                                     |               |  |  |

# A course code for the chosen course is automatically entered → Click on the "Register" button

| CAMPUS EDUCAT                                                                                                    | fion Learning System                                                                                                    | Smartphone page Japanese About 55 min Logout                                      |
|----------------------------------------------------------------------------------------------------|----------------------------------------------------------------------------------------------------|-----------------------------------------------------------------------------------|
| HOME Student Info Bulletin<br>Board                                                                                                    | Schedule Syllabus Course Examination                                                                                                    | Grade Other                                                                       |
| Class Portfolio View Court<br>What's New<br>No data available for display.                                                                                                    | rse Registration and Status  View Course Registration and Status  Please enter the course you want to register.                                                                                    |                                                                                   |
| <ul> <li>My Schedule</li> <li>Apr 2019</li> <li>Sun Mon Tue Wed Thu Fri Sat         <ol> <li>2</li> <li>4</li> <li>5</li> <li>7</li> <li>8</li> <li>10</li> <li>11</li> <li>12</li> <li>13</li> <li>14</li> <li>15</li> <li>16</li> <li>17</li> <li>18</li> <li>19</li> <li>20</li> <li>21</li> <li>22</li> <li>23</li> <li>24</li> <li>25</li> <li>27</li> <li>28</li> <li>29</li> <li>30</li> </ol></li></ul> <li>2019/04/03(Wed)         <ul> <li>no schedule.</li> </ul> </li> | Day     Monday       Period     1       Course offered by     General Education       Course Code     If unknown, a search of Course Codes or Numbering       Register     View Syllabus     Clear | g Codes may be made.<br>Return to the Course Registration Screen                  |
| <ul> <li>Frequently Used Menu</li> <li>Bulletin board</li> <li>Course registration - regist ration status inquiry</li> <li>grade inquiry</li> <li>credit earned inquiry</li> <li>Link</li> <li>Edit My Links</li> </ul>                                                                                                    | Cour<br>HGP<br>(e.g.                                                                                                    | se codes are listed in the<br><u>Course list</u> or syllabus<br><b>1EI30301</b> ) |

### Registration successful

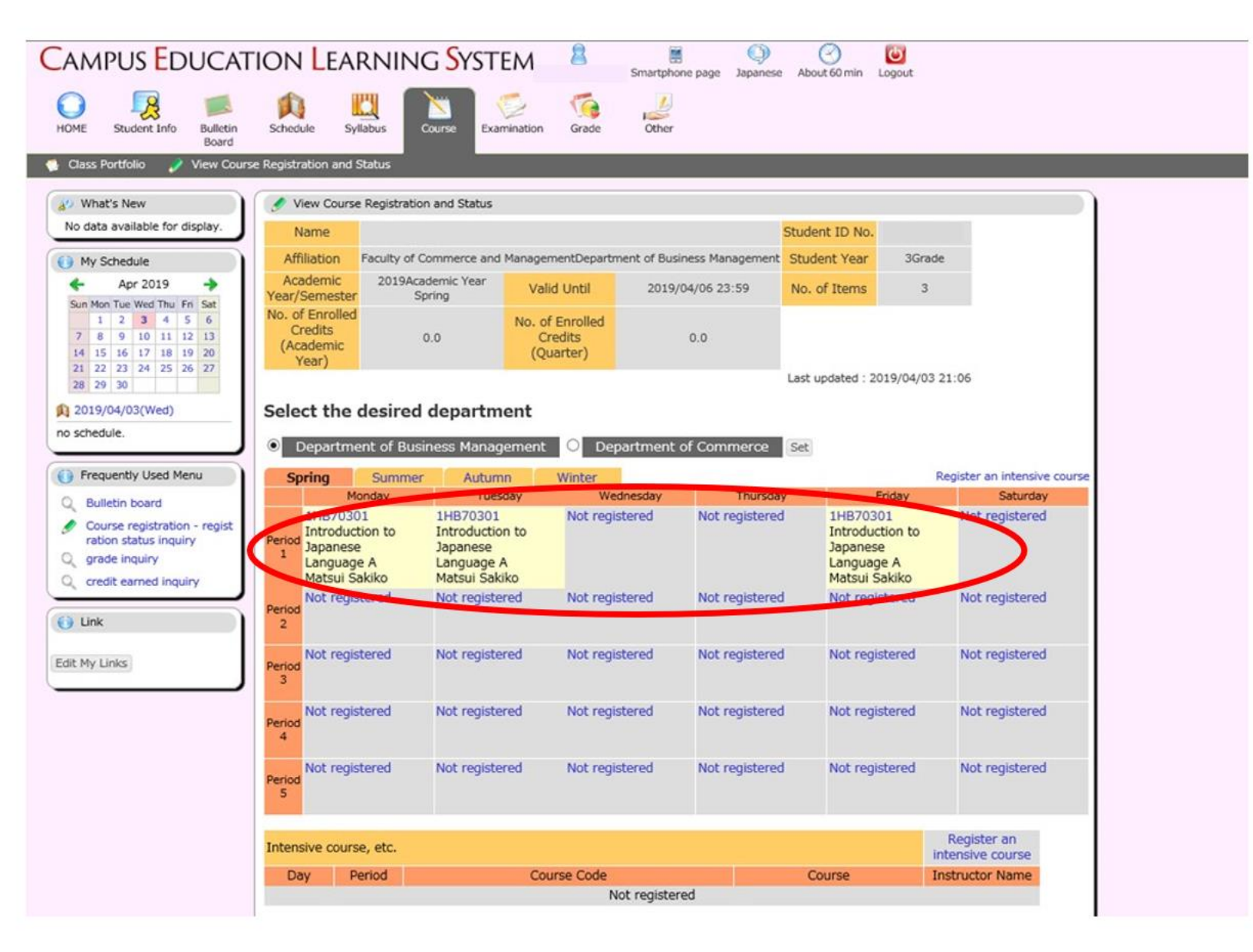

## How to Drop Courses Click on a course you wish to drop

| 🛷 Vi                                             | iew Course                                                             | Registration                | and Stati                                                              | us                                      |                |                   |                                                                      |                  |                                                                        |                         |
|--------------------------------------------------|------------------------------------------------------------------------|-----------------------------|------------------------------------------------------------------------|-----------------------------------------|----------------|-------------------|----------------------------------------------------------------------|------------------|------------------------------------------------------------------------|-------------------------|
| N                                                | Name                                                                   |                             |                                                                        |                                         |                |                   |                                                                      | Student ID No.   |                                                                        |                         |
| Affiliation Faculty of Social Sciences           |                                                                        |                             |                                                                        |                                         |                |                   | Student Year                                                         | 3Grade           |                                                                        |                         |
| Academic<br>ear/Semester                         |                                                                        | 2019Academic Year<br>Spring |                                                                        | Valid Until                             |                | 2019/04/06 23:59  |                                                                      | No. of Items     | 9                                                                      |                         |
| lo. of Enrolled<br>Credits<br>(Academic<br>Year) |                                                                        | 10.0                        |                                                                        | No. of Enrolled<br>Credits<br>(Quarter) |                | 6.0               |                                                                      |                  |                                                                        |                         |
|                                                  |                                                                        |                             |                                                                        |                                         |                |                   |                                                                      | Last updated : 2 | 019/04/03 22:12                                                        |                         |
| Sp                                               | ring                                                                   | Summer                      | Au                                                                     | tumn                                    | Winte          | r                 | _                                                                    |                  |                                                                        | Register an intensive o |
|                                                  | M                                                                      | onday                       |                                                                        | luesday                                 |                | Wednesday         |                                                                      | Thursday         | Friday                                                                 | Saturday                |
| eriod<br>1                                       | 1HB70301<br>Introduction to<br>Japanese<br>Language A<br>Matsui Sakiko |                             | 1HB70301<br>Introduction to<br>Japanese<br>Language A<br>Matsui Sakiko |                                         | Not registered |                   | No                                                                   | t registered     | 1HB70301<br>Introduction to<br>Japanese<br>Language A<br>Matsui Sakiko | Not registered          |
| eriod<br>2                                       | 1SO40201<br>International<br>Justice Theory<br>FUKUTOMI<br>Mitsuhisa   |                             | 1SK40401<br>Educational<br>Policy<br>NAKATA<br>Yasuhiko                |                                         | Not registered |                   | 1SO40201<br>International<br>Justice Theory<br>FUKUTOMI<br>Mitsuhisa |                  | 1SK40401<br>Educational<br>Policy<br>NAKATA<br>Yasuhiko                | Not registered          |
| eriod<br>3                                       | Not registered                                                         |                             | Not registered                                                         |                                         | Not            | Not registered    |                                                                      | t registered     | 1SZ90603<br>Politics<br>SEBATA Hajime                                  | Not registered          |
| eriod<br>4                                       | Not registered                                                         |                             | 1HE71001<br>Special Topics<br>in Social<br>Sciences D<br>Ed Franco     |                                         | Not            | Not registered No |                                                                      | t registered     | Not registered                                                         | Not registered          |

### Click on the "Delete" button and confirm

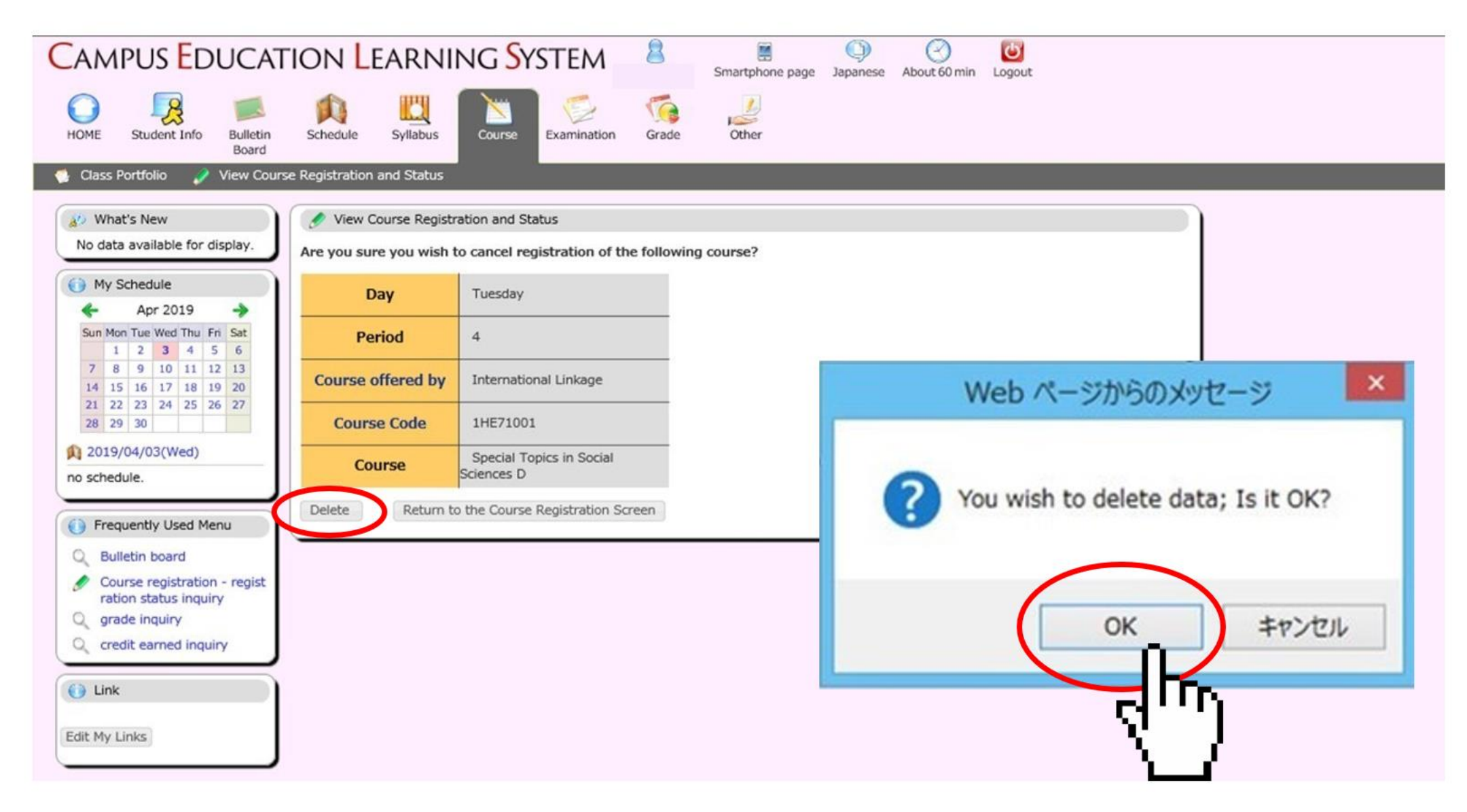

### Withdrawal successful

| Sp          | oring                                                                  | Summer | Autumn                                                                 | Winter        |                                                                        | 5                                                                      | Register an intensive course |
|-------------|------------------------------------------------------------------------|--------|------------------------------------------------------------------------|---------------|------------------------------------------------------------------------|------------------------------------------------------------------------|------------------------------|
|             | M                                                                      | onday  | Tuesday                                                                | Wedness       | lay Thursday                                                           | Friday                                                                 | Saturday                     |
| Period<br>1 | 1HB70301<br>Introduction to<br>Japanese<br>Language A<br>Matsui Sakiko |        | 1HB70301<br>Introduction to<br>Japanese<br>Language A<br>Matsui Sakiko | Not registere | d Not registered                                                       | 1HB70301<br>Introduction to<br>Japanese<br>Language A<br>Matsui Sakiko | Not registered               |
| Period<br>2 | 1SO40201<br>International<br>Justice Theory<br>FUKUTOMI<br>Mitsuhisa   |        | 1SK40401<br>Educational<br>Policy<br>NAKATA<br>Yasuhiko                | Not registere | d 1SO40201<br>International<br>Justice Theory<br>FUKUTOMI<br>Mitsuhisa | 1SK40401<br>Educational<br>Policy<br>NAKATA<br>Yasuhiko                | Not registered               |
| Period      | Not regis                                                              | tered  | Not registered                                                         | Not registere | d Not registered                                                       | 1SZ90603<br>Politics<br>SEBATA Hajime                                  | Not registered               |
| Period      | Not regis                                                              | tered  | Not registered                                                         | Not registere | urse delet                                                             | Not registered                                                         | Not registered               |

- During the Course Registration Period/Change of Course Registration Period, deleted courses can be added again.
- During the Course Withdrawal Period, deleted courses cannot be added again. (Be careful not to delete courses by mistake.)

### Note: Repeat Marks

If you retake a course that you have previously taken, it will be marked as "上書き."

If you retake the course, the grade will be overwritten (the previous grade will not appear on your transcript, only the most recent grade).

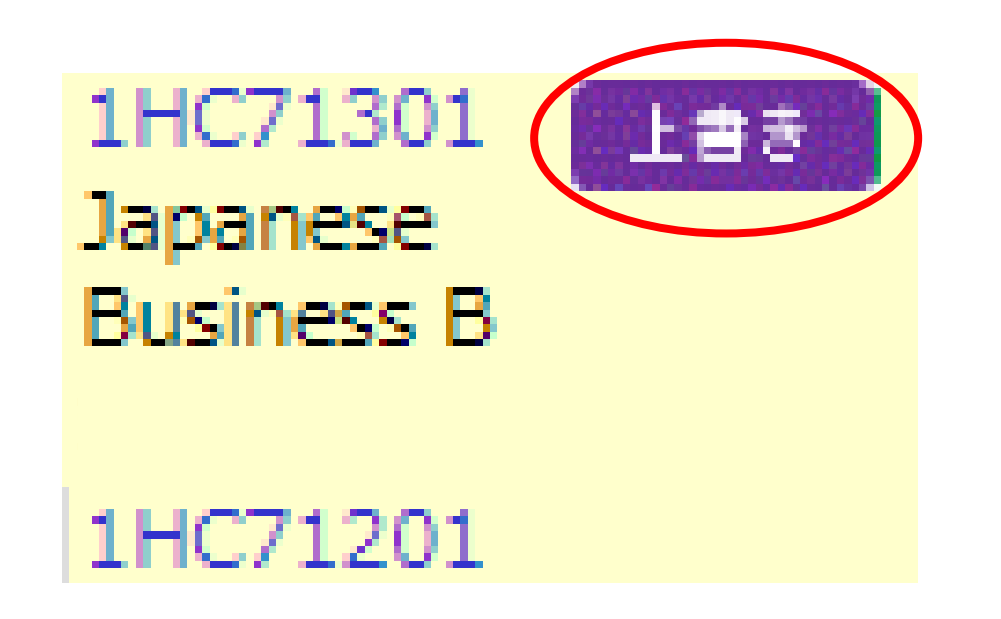

If you have any questions regarding online course registration operation, please contact:

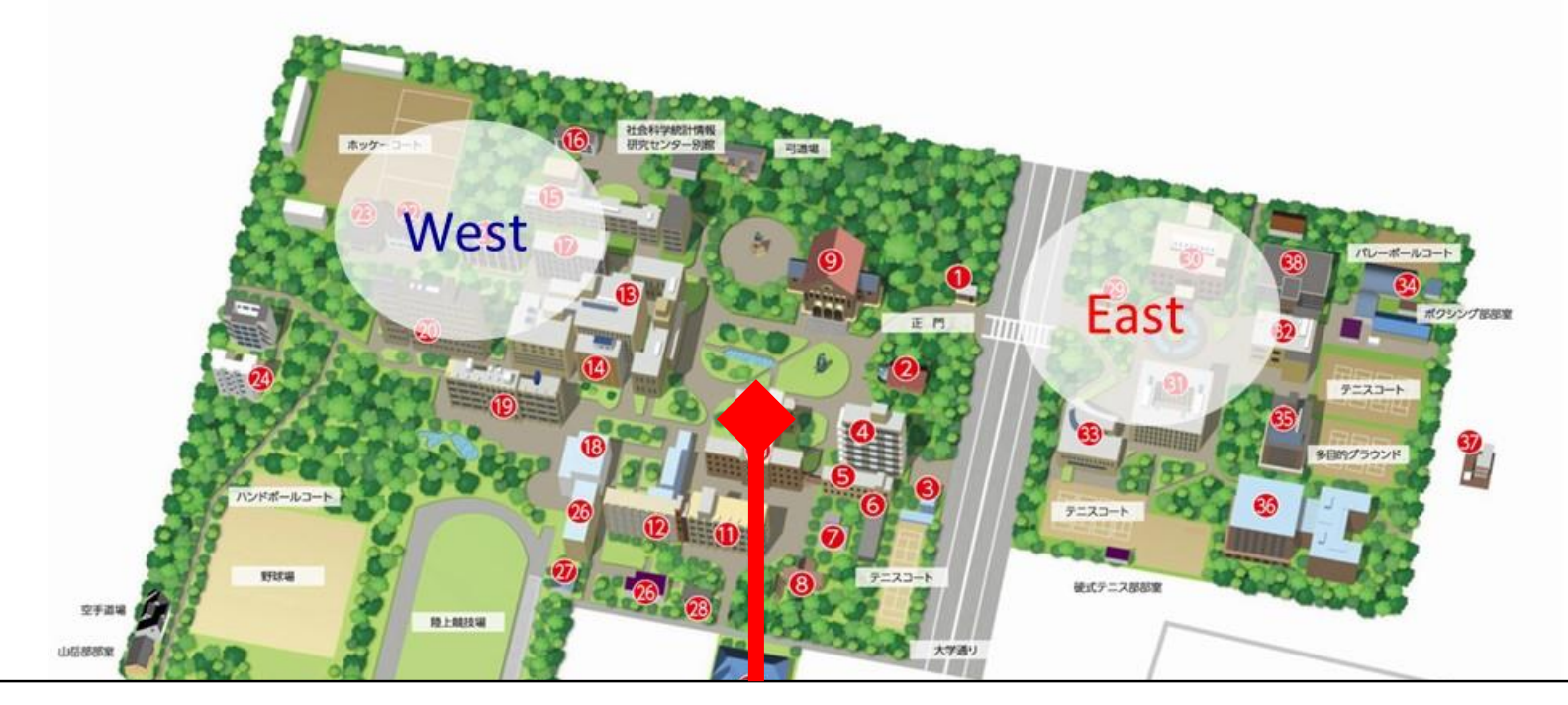

Educational Affairs Division Section 1 <u>edu-km.g@ad.hit-u.ac.jp</u> West Campus Main Building 1F